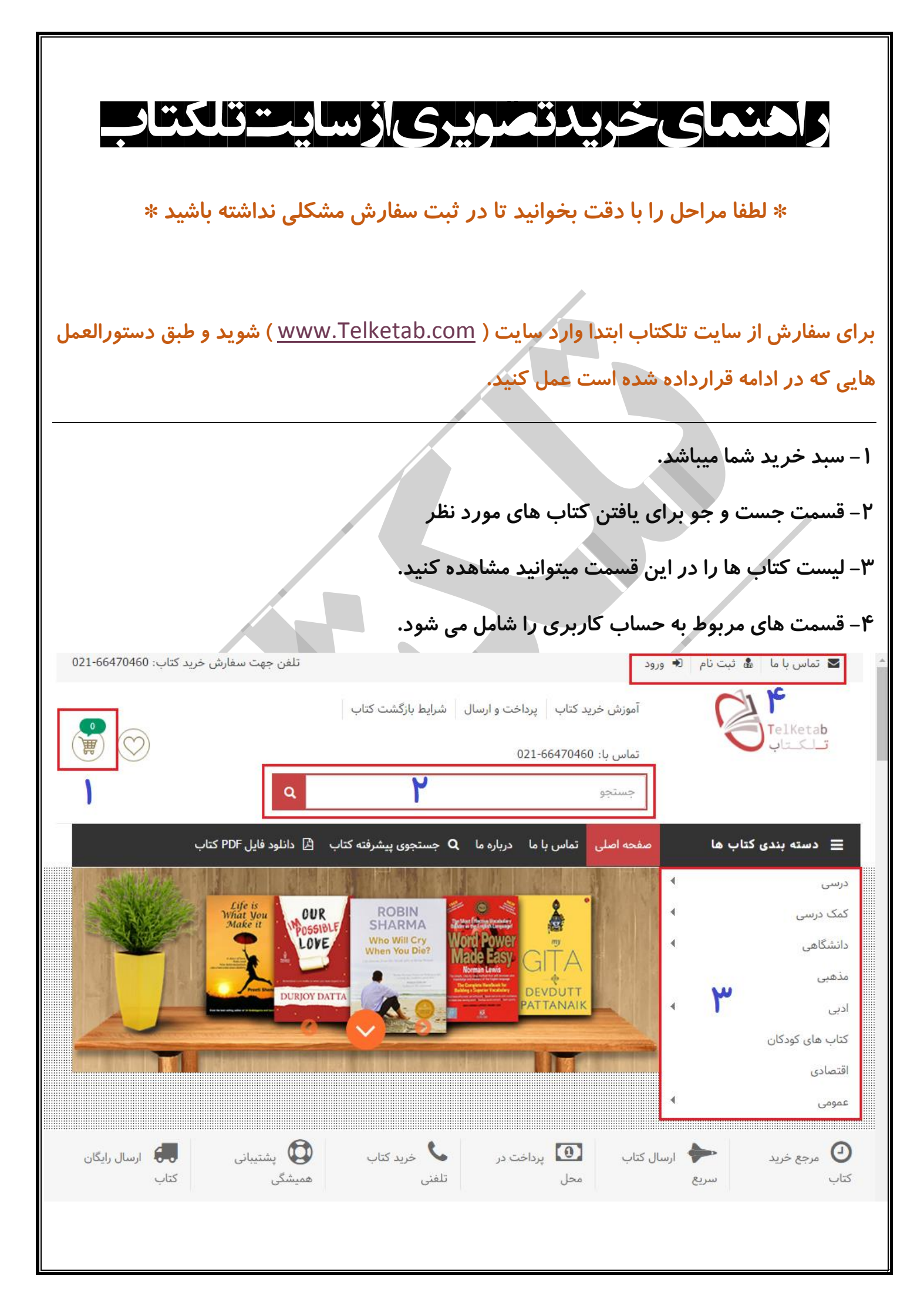

۵– لیست کتاب های آن انتشاراتی را که در مرحله ۳ انجام دادید را نشان میدهد. ۶– برای دانلود pdf نمونه ایی از کتابها که در ادامه بیشتر با آن آشنا می شویم. ۷– فیلتر کردن ( جدا کردن ) کتابها بر اساس تنظیماتی که خود اعمال می کنید.

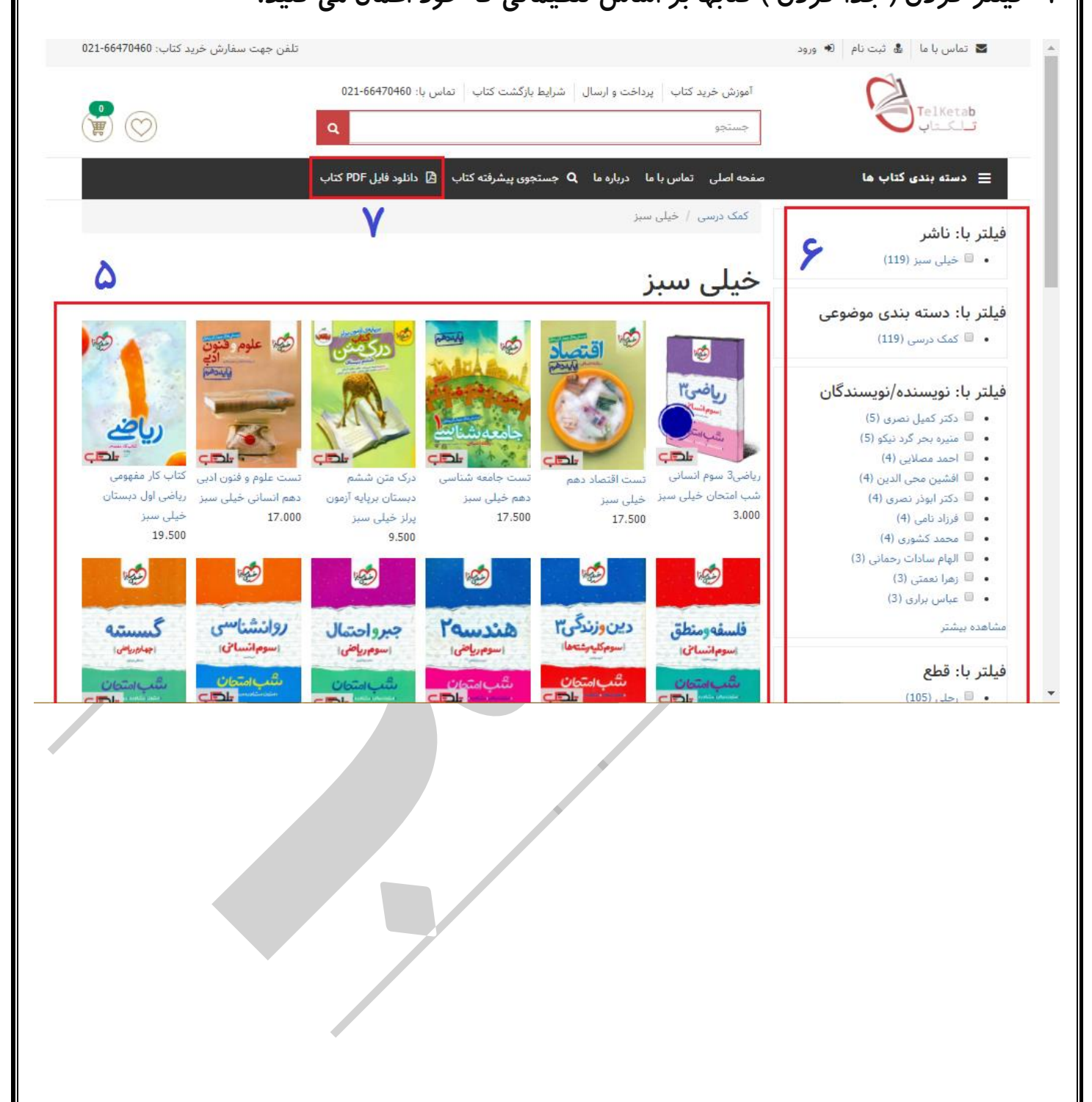

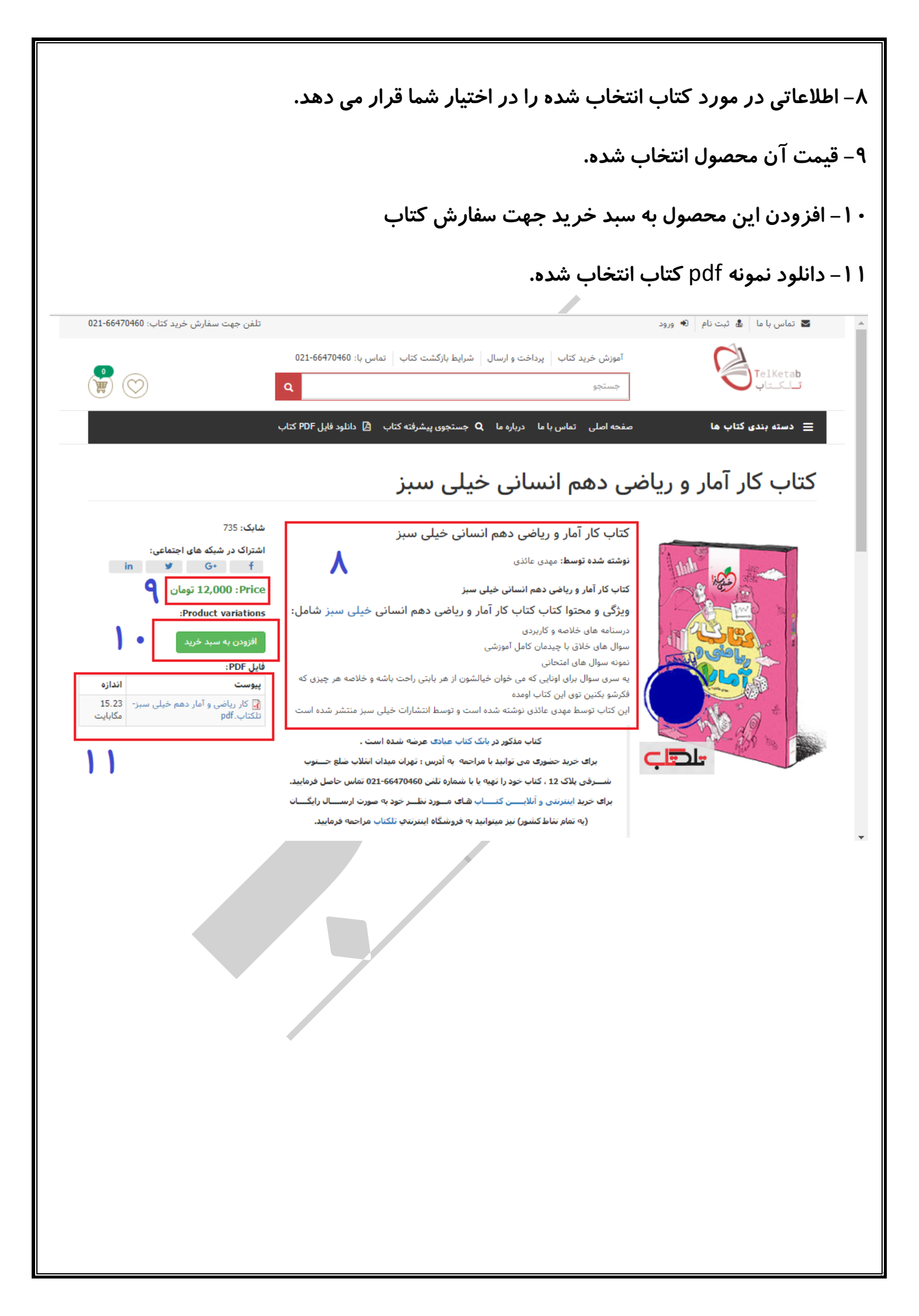

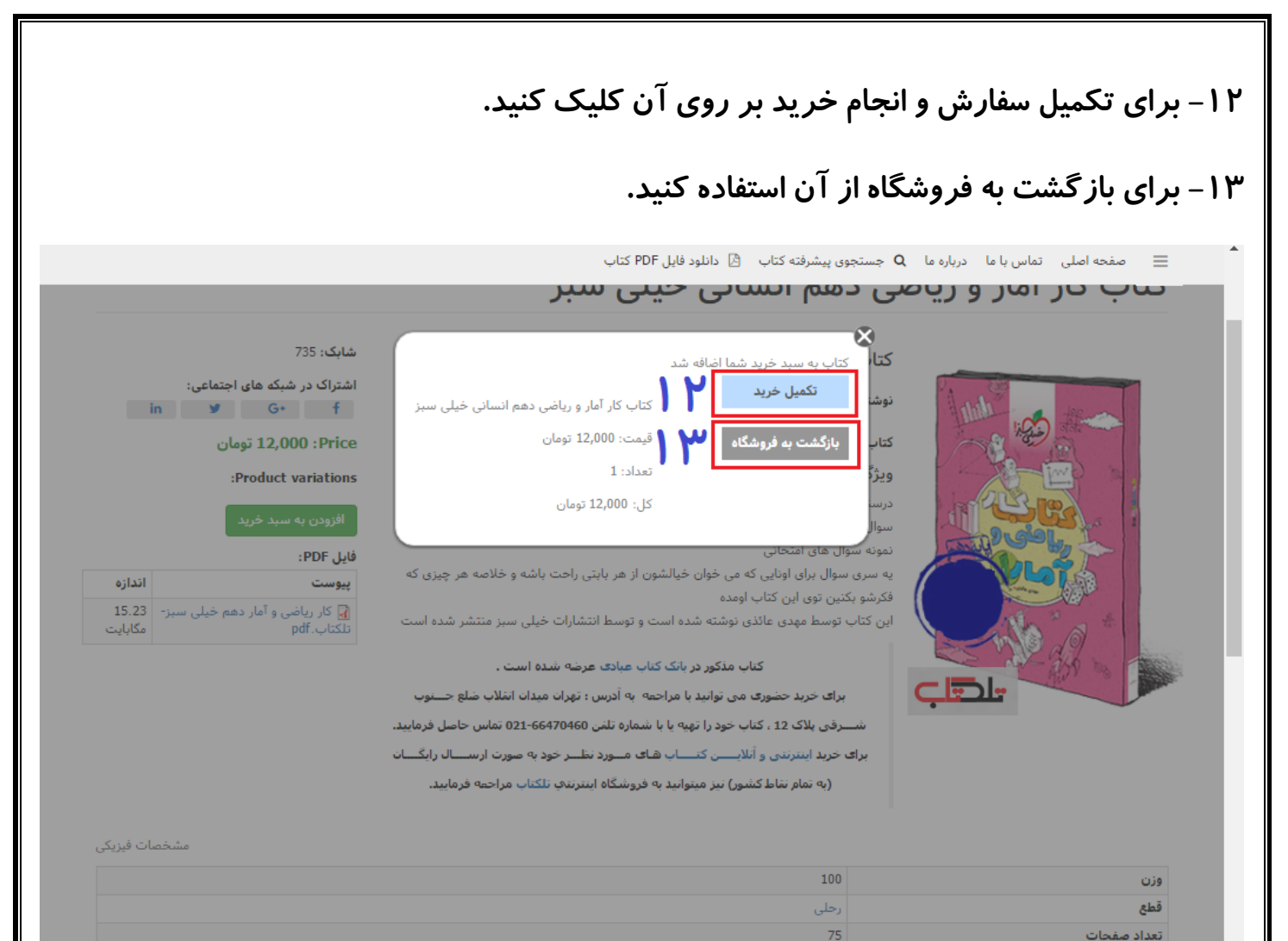

نوع جلد

| ۱۴– انتخاب محصول دیگری برای سفارش و قرار دادن در سبد خرید                                                                                                    |
|----------------------------------------------------------------------------------------------------|
| ۱۵– اطلاعات کلی در مورد کتاب سفارش داده شده ( قیمت ، تعداد و)                                                                                                    |
| ۱۶– برای ادامه خرید و تکمیل سفارش بر روی آن کلیک کنید.                                                                                                    |
| ۱۷- اگر کتاب دیگری انتخاب کردید ولی در سید خرید موجود نمیباشد این گزینه را بزنید.                                                                                                    |
| ا 🔺 💌 تماس با ما 💩 ثبت نام 🕫 ورود                                                                                                    |
| موزش خرید کتاب   پرداخت و ارسال   شرایط بازگشت کتاب   تماس با: 021-66470460 - 100 الله المال الله الله الله الله الله الل                                                                                                    |
| 🗮 دسته بندی کتاب ها مفحه اصلی تماس با ما درباره ما Q جستجوی پیشرفته کتاب 🖄 دانلود فایل PDF کتاب                                                                                                    |
| ۱۴<br>سبد خرید                                                                                                    |
| محصول به کارت شما اضافه شد.                                                                                                    |
| قیمت تعداد حذف قیمت کل<br>تکاب کار آمار و ریاضی دهم انسانی خیلی سبز<br>ناشر: خیلی سبز<br>نویسنده: مهدی عائذی                                                                                                    |
| البروزرسانی انجام خرید                                                                                                    |
| اطلاعات تماس بانک کتاب بانک کتاب بانک کتاب خرید کتاب<br>۹ انرس بندک ختلب : بران میزان انتخب یتک 12<br>۲ عن بابندک ختلب : ۲۰۱۰ ۶۹۱<br>۲ مرکز خرید کتاب و بانک کتاب تلکتاب مرجع<br>۲ ارسال رایگان کتاب به سراسر ایران سوالات متداول |
|                                                                                                    |
|                                                                                                    |
|                                                                                                    |

| نید ، اگر قبلا ثبت نام کرده با اطلاعات خواسته                           | ، در تلکتاب ثبت کرده باش<br>                      | ۱۸ – برای خرید لازم است                                                                                                    |
|-------------------------------------------------------------------------|---------------------------------------------------|----------------------------------------------------------------------------------------------------|
|                                                                         | ه ( ۲۱ ) بروید .                                  | شده وارد شوید و به مرحلا                                                                                                    |
| نام کنید.                                                               | ید بر روی این گزینه ثبت<br>ب                      | ۱۹– اگر ثبت نام نکرده ای                                                                                                    |
| تلفن جهت سفارش خرید کتاب: 021-66470460                                  |                                                   | 🔺 🗹 تماس با ما 🎄 ثبت نام 🔇 ورود                                                                                                    |
| بازگشت کتاب   تماس با: 021-66470460                                     | آموزش خرید کتاب   پرداخت و ارسال   شرایط<br>جستجو | TelKetab<br>TelXetab                                                                                                    |
| جوی پیشرفته کتاب 🖪 دانلود فایل PDF کتاب                                 | صفحه اصلی تماس با ما درباره ما <b>Q</b> جستج      | 😑 دسته بندی کتاب ها                                                                                                    |
| ×                                                                       | کنید.                                             | برای ادامه خرید باید حتما در سایت لاگین                                                                                                    |
| به یاب<br>ب<br>ب<br>ب<br>ب<br>ب<br>ب<br>ب<br>ب<br>ب<br>ب<br>ب<br>ب<br>ب | فرم ورود بر<br>نام کاریری و رمزعبور خود را بر     | ام کاربری *<br>ام کاربری *<br>کاربری *<br>کارب *<br>کارم *<br>کاربری *<br>کاربری *<br>کاربری *<br>کا |

| * نام کاربری: یک عبارت به صورت لاتین که برای دفعات بعدی برای ورود به آن نیاز دارید. * نشانی رایانامه : همان ایمیل است به صورت : mfo@Telketab.com * گذرواژه : همان پسورد، ترکیبی از حروف و اعداد است با توجه به نوار پیشرفت آنرا ایمن کنید. * تایید گذرواژه : تکرار گذرواژه قبلی که وارد کرده اید. * مماره موبایل : شماره موبایل به صورت : ۲۲۲۲۲۲۲۲۲۲۲۲۲۲۲۲۲۲۲۲۲۲۲۲۲۲۲۲۲۲۲۲۲۲۲                                                                                                    |                                                                                                    | ۲۰ – اطلاعات خواسته شده <i>ر</i> ا تکمیل کنید.                                                                                                    |
|----------------------------------------------------------------------------------------------------|----------------------------------------------------------------------------------------------------|----------------------------------------------------------------------------------------------------|
| <ul> <li>نشانی رایانامه : همان ایمیل است به صورت : mode ماداد است با توجه به نوار پیشرفت آنرا ایمن کنید.</li> <li>گذرواژه : همان پسورد، ترکیبی از حروف و اعداد است با توجه به نوار پیشرفت آنرا ایمن کنید.</li> <li>تایید گذرواژه : تکرار گذرواژه قبلی که وارد کرده اید.</li> <li>شماره موبایل : شماره موبایل به صورت : ۲۲۲۲۲۲۲۲ کنید کنید.</li> <li>پس از انجام مراحل بر روی ایجاد حماب جدید کلیک کنید.</li> <li>ساز انجام مراحل بر روی ایجاد حماب جدید کلیک کنید.</li> <li>ساز انجام مراحل بر روی ایجاد حماب جدید کلیک کنید.</li> <li>ساز انجام مراحل بر روی ایجاد حماب جدید کلیک کنید.</li> <li>ساز انجام مراحل بر روی ایجاد حماب جدید کلیک کنید.</li> <li>ساز انجام مراحل بر روی ایجاد حماب جدید کلیک کنید.</li> <li>ساز انجام مراحل بر روی ایجاد حماب جدید کلیک کنید.</li> <li>ساز انجام مراحل بر روی ایجاد حماب جدید کلیک کنید.</li> <li>ساز انجام مراحل بر روی ایجاد حماب جدید کلیک کنید.</li> <li>ساز انجام مراحل بر روی ایجاد حماب جدید کلیک کنید.</li> <li>ساز انجام مراحل بر روی ایجاد حماب جدید کلیک کنید.</li> <li>ساز انجام مراحل بر روی ایجاد ماده ایدان اید.</li> <li>ساز انجام مراحل بر روی ایجاد اید.</li> <li>ساز انجام مراحل اید.</li> <li>ساز اید.</li> <li>ساز اید.</li></ul>                                                                                                    | دفعات بعدی برای ورود به آن نیاز دارید.                                                                                  | ٭ نام کاربری: یک عبارت به صورت لاتین که برای                                                                                                    |
| <ul> <li>گذرواژه : همان پسورد، ترکیبی از حروف و اعداد است با توجه به نوار پیشرفت آنرا ایمن کنید.</li> <li>تایید گذرواژه : تکرار گذرواژه قبلی که وارد کرده اید.</li> <li>شماره موبایل : شماره موبایل به صورت : ۲۲۲۲۲۲۲۲ کمید.</li> <li>پس از انجام مراحل بر روی ایجاد صباب جدید کلیک کنید.</li> <li>تاریخان مراحل بر روی ایجاد صباب خدید کلیک کنید.</li> <li>تاریخان مراحل بر روی ایجاد صباب خدید کلیک کنید.</li> <li>تاریخان مراحل بر روی ایجاد صباب خدید کلیک کنید.</li> <li>تاریخان مراحل بر روی ایجاد صباب خدید کلیک کنید.</li> <li>تاریخان مراحل بر روی ایجاد صباب خدید کلیک کنید.</li> <li>تاریخان مراحل بر روی ایجاد صباب خدید کلیک کنید.</li> <li>تاریخان مراحل بر روی ایجاد صباب خدید کلیک کنید.</li> <li>تاریخان مراحل بر روی ایجاد صباب خدید کلیک کنید.</li> <li>تاریخان مراحل بر روی ایجاد صباب خدید کلیک کنید.</li> <li>تاریخان مراحل بر روی ایجاد صباب خدید کلیک مراحل بر این مراحل این مراحل این مراحل این مراحل این مراحل بر روی ایجاد صباب خدید کلیک مراحل این مراحل این مراحل</li></ul>                                                      | <u>info@Telketab.c</u>                                                                                                  | * نشانی <i>ر</i> ایانامه : همان ایمیل است به صورت : <u>om</u>                                                                                                    |
| <ul> <li>* تایید گذرواژه : تکرار گذرواژه قبلی که وارد کرده اید.</li> <li>* شماره موبایل : شماره موبایل به صورت : ۲۲۲۲۲۲۲۲ کمی کنید.</li> <li>پس از انجام مراحل بر روی ایجاد حساب جدید کلیک کنید.</li> <li>عدامان دامان از مان از مان مان از مان از مان از مان از مان از مان از مان از مان از مان از مان از مان از مان از مان از مان از مان از مان از مان از مان از مان از مان از مان از مان از مان از مان از مان از مان از مان از مان از مان از مان از مان از مان از مان ا</li> </ul>                                                                                                    | . است با توجه به نوار پیشرفت آنرا ایمن کنید.                                                                            | * گذرواژه : همان پسورد، ترکیبی از حروف و اعداد                                                                                                    |
| * شماره موبایل : شماره موبایل به صورت : ۲۲۲۲۲۲۲۲ کنیک<br>پس از انجام مراحل بر روی ایجاد حساب جدید کلیک کنید<br>س از انجام مراحل بر روی ایجاد حساب جدید کلیک کنید                                                                                                    | ه اید.                                                                                                    | * تایید گذرواژه : تکرار گذرواژه قبلی که وارد کرد                                                                                                    |
| ب بر المراكب المراكب        | • 9 1 7 7 7                                                                                                    | * شماره موبایل : شماره موبایل به صورت : ۲۲۲۲۲                                                                                                    |
| <ul> <li>ع محم المان المان الما</li></ul> | ک کنید.                                                                                                    | پس از انجام مراحل بر روی ایجاد حساب جدید کلیا                                                                                                    |
|                                                                                                    | کتاب                                                                                                    | منحه اصلی تماس با ما درباره ما Q جستجوی پیشرفته کتاب 🖄 دانلود فایل PDF                                                                                                    |
| نام کاربری *      آن کاربری *      آن کاربی *      آن کاربری *      آن کاربری *      آن کاربری *      آن ک        | <b>ت نام</b><br>ب فرم زیر را پر کنید و در سایت ثبت نام کنید.                                                            | <b>فرم ثب</b><br>برای استفاده کامل از امکانات فروشگاه تلکتاب                                                                                                    |
| <ul> <li>حم کربری</li> <li>Telketab2</li> <li>تشانی رایانامه *</li> <li>تمانی رایانامه این نشانی فریند و فعالیت های خود را مدیریت کنید</li> <li>تمانی رایانامه این نشانی فرستاده خواهند شد. این نشانی برای سایر کاربران نمایش</li> <li>تمام رایانامه های سیستم به این نشانی فرستاده خواهند شد. این نشانی برای سایر کاربران نمایش</li> <li>تمام رایانامه های سیستم به این نشانی فرستاده خواهند شد. این نشانی برای سایر کاربران نمایش</li> <li>گرواژه *</li> </ul>                                                                                                    | ا سریع تر و ساده تر خرید کنید                                                                                           | * cu 5 ali                                                                                                    |
| نشانی رایانامه *<br>از از از از از از از از از از از از از ا                                                                                                    | 囯 به سادگی سوایق خرید و فعالیت های خود را مدیریت کنید                                                                   | Telketab2                                                                                                    |
| سالی روید<br>تمام رایانامههای سیستم به این نشانی فرستاده خواهند شد.این نشانی برای سایر کاربران نمایش<br>داده نخواهد شد و تنها برای مواردی مانند درخواست گذرواژه جدید یا دریافت آگاهسازیهای<br>سیستم از طریق رایانامه استفاده خواهد شد.<br><b>کذرواژه *</b><br>                                                                                                    | 🖤 ایست. ملاقمتدی های خود را بساند و متفییات آنما با دنیا ایکتر                                                          | نشانى رابانامە *                                                                                                    |
| <ul> <li>◄ الفد، بررسی و نظرات خود را با دیگران به استرای کدارید.</li> <li>◄ الفد، بررسی و نظرات خود را با دیگران به استرای کدارید.</li> <li>◄ الفد، بررسی و نظرات خود را با دیگران به استرای کدارید.</li> <li>◄ الفد، بررسی و نظرات خود معنوات قرار بگیرید.</li> <li>◄ در جریان فروش های ویژه و قیمت روز محصولات قرار بگیرید.</li> <li>گذرواژه *</li> </ul>                                                                                                    | <ul> <li>بیست عدستان های خود ریساری و میبیزد - بیه را دینی سید</li> <li>۲۰۰۰۰۰۰۰۰۰۰۰۰۰۰۰۰۰۰۰۰۰۰۰۰۰۰۰۰۰۰۰۰۰۰۰۰</li></ul> | ampendit tip des cet                                                                                                    |
| گذرواژه *<br>•••••••                                                                                                    | یم کند، بررسی و نظرات خود را به دیگران به استراک خدارید<br>⊠ در جریان فروش های ویژه و قیمت روز محصولات قرار بگیرید      | تمام رایانامههای سیستم به این نشانی فرستاده خواهند شد.این نشانی برای سایر کاربران نمایش<br>داده نخواهد شد و تنها برای مواردی مانند درخواست گذرواژه جدید یا دریافت آگاهسازیهای<br>سیستم از طریق رایانامه استفاده خواهد شد. |
|                                                                                                    |                                                                                                    | گذرواژه *                                                                                                    |
|                                                                                                    |                                                                                                    |                                                                                                    |
|                                                                                                    |                                                                                                    | ~                                                                                                    |
| تايىد گذرواژه *                                                                                                    |                                                                                                    | تاييد گذرواژه *                                                                                                    |
|                                                                                                    | ۲۰⊑>                                                                                                    |                                                                                                    |
| شماره موبايل *                                                                                                    |                                                                                                    | شماره موبایل *                                                                                                    |
| 02166470460                                                                                                    |                                                                                                    | 02166470460                                                                                                    |
| ایجاد حساب جدید                                                                                                    |                                                                                                    | ایجاد حساب جدید                                                                                                    |

| پس از   | ايجاد حساب جديد مستقيم به صف                                                                                                    | کمیل اطلاعات می <i>ر</i> وید       | . به پایین آن صفحه مراجعه | به |
|---------|----------------------------------------------------------------------------------------------------|------------------------------------|---------------------------|----|
| کنید.   |                                                                                                    |                                    |                           |    |
| 91-Y1   | للاعات فردی و پستی را به طور کا                                                                                                    | رد کنید ( <mark>وارد کردن</mark> آ | دپستی الزامی)             |    |
| * بر رو | وی ادامه کلیک کنید.                                                                                                    |                                    |                           |    |
|         | ⊆ صفحه اصلی تماس با ما درباره ما Q جستجوی پیشرفته کتاب<br>افزودن کوپن تخفیف                                                                | د فایل PDF کتاب                    |                           |    |
|         | اطلاعات ارسال کالا                                                                                                    |                                    |                           |    |
|         | 🗷 اطلاعات ارسال کالا من مشابه اطلاعات خرید است.                                                                                            |                                    |                           |    |
|         | اطلاعات خريد                                                                                                    |                                    |                           |    |
|         | نام * نام خانوادگی *<br>بانک کتاب عادی<br>استان * شهر کد پستی<br>تهران * تهران • شهر کد پستی<br>آدرس ۱ *<br>سماره موبایل *<br>ادامه یا لغو | ۲۱                                 |                           |    |
|         |                                                                                                    |                                    |                           |    |

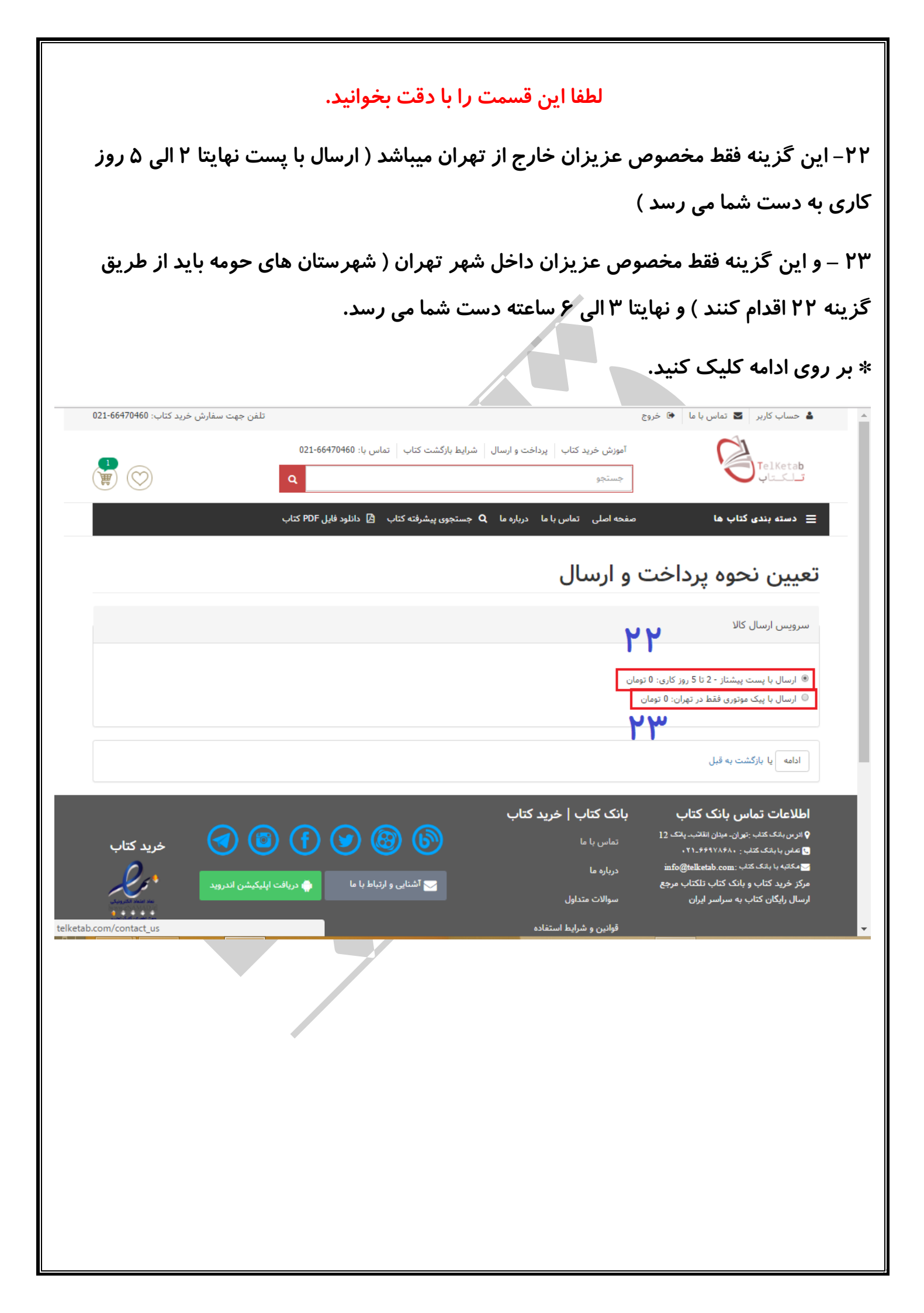

۲۴– در این قسمت سفارش خود را در یک نگاه میبیند آنرا چک کنید و در صورت تایید به مرحله ۲۵ بروید

۲۵– اگر ارسال پست را انتخاب کردید حتما گزینه " درگاه بانک سامان " را انتخاب کنید / و اگر ارسال پیک را انتخاب کردید بر روی پرداخت در محل کلیک کنید ( فقط تهرانی های عزیز فعلا این امکان را دارند) « ما برای کامل شدن راهنما گزینه در گاه بانک سامان را انتخاب میکنیم»

|   | 021-66       | اب   پرداخت و ارسال   شرایط بازگشت کتاب   تماس یا: 5170160 | آموزش خرید کتا              | TelKetab                                                                                                    |       |
|---|--------------|------------------------------------------------------------|-----------------------------|----------------------------------------------------------------------------------------------------|-------|
|   |              |                                                            | جستجو                       |                                                                                                    | - 1   |
|   | POF, کتاب    | اس با ما درباره ما 🔍 جستجور پیشرفته کتاب 🖄 دانلود قابل     | مفحه اصلی تما               | 😑 دسته بندی کتاب ها                                                                                                    | - 1   |
| Г |              |                                                            | L                           | بازنگری سفارش                                                                                                    |       |
| — |              |                                                            |                             | قبل از ادامه، سفارش خود را بازتگام. تما                                                                                                    |       |
|   | Kana dat     |                                                            |                             | سيد خريد                                                                                                    |       |
|   | 12,000 تومان | لیک<br>12,000 تومان                                        | خیلی سبز                    | کتلون<br>کتاب کار آمار و ریاضی دشم انسانی .                                                                                                    |       |
|   | N VC         |                                                            | 12,000 تومان<br>کار معان    | فيمت محصولات<br>المبال بالمستريضتات 2 تا 5 بمز 5                                                                                                    |       |
|   | T F          |                                                            | ري<br>12,000 تومان          | مجموع سفارش                                                                                                    |       |
|   |              |                                                            |                             | اطلاعات کاربر<br>تاریخ ۲۰۱۰ م                                                                                                    |       |
|   |              |                                                            | amirpooya                   | نشانی رایانامه con:                                                                                                    |       |
|   |              |                                                            |                             | اطلاعات ارسال كالا                                                                                                    |       |
|   |              |                                                            |                             | بانک کتاب عبادی<br>تهران<br>تهران *******1213                                                                                                    |       |
|   |              | ۱ بانک کتاب عبادی<br>۱                                     | وب شرقی میدان انقلاب پلاک 2 | استان تهران - شهر تهران - ضلع جنو<br>ایران                                                                                                    |       |
|   |              |                                                            |                             | اطلاعات خرید<br>بانک کتاب عبادی<br>تصادی                                                                                                    |       |
|   |              | ا بانک کتاب عبادی                                          | وب شرقی میدان انقلاب پلاک 2 | تهران<br>تهران ******1213<br>استان تهران - شهر تهران - ضلع جنو<br>شدا ه دسایا د                                                                                                    | 1     |
|   |              |                                                            |                             | 02166470460                                                                                                    |       |
|   |              |                                                            |                             | پرداخت                                                                                                    |       |
|   |              |                                                            |                             |                                                                                                    |       |
|   |              | ۲۵                                                         | ت ساغان                     | المحمد المحمد محمد المحمد المحمد محمد محمد محمد محمد محمد محمد محمد |       |
|   |              |                                                            |                             | پرداخت در محل                                                                                                    |       |
|   |              |                                                            |                             | ادامه یا بازکشت به قبل                                                                                                    |       |
|   |              |                                                            |                             |                                                                                                    | <br>• |
|   |              |                                                            |                             |                                                                                                    |       |
|   |              |                                                            |                             |                                                                                                    |       |
|   |              |                                                            |                             |                                                                                                    |       |
|   |              |                                                            |                             |                                                                                                    |       |
|   |              |                                                            |                             |                                                                                                    |       |
|   |              |                                                            |                             |                                                                                                    |       |
|   |              |                                                            |                             |                                                                                                    |       |

| ، بر زیر مطابقت داشت به                                                                                                    |                                                                                                    |                                                                                                    |                                                                                                    |
|----------------------------------------------------------------------------------------------------|----------------------------------------------------------------------------------------------------|----------------------------------------------------------------------------------------------------|----------------------------------------------------------------------------------------------------|
|                                                                                                    | کنید اگر با تصو                                                                                                    | رنده ( تلکتاب ) <i>ر</i> ا در اینجا مشاهده                                                                                                    | ۲۶ – اطلاعات پذیر                                                                                                |
|                                                                                                    |                                                                                                    |                                                                                                    | مرحله ۲۷ بروید.                                                                                                  |
|                                                                                                    |                                                                                                    |                                                                                                    |                                                                                                    |
|                                                                                                    |                                                                                                    | ن بانکی <i>ر</i> ا وارد کنید:                                                                                                    | ۲۷- اطلاعات کارت                                                                                                 |
| U                                                                                                    | روی کارت بانک                                                                                                    | ماره ایی ۱۶ یا ۱۹ رقمی مندرج بر ر                                                                                                    | * شماره کارت : ش                                                                                                 |
| ِ (ATM) قابل دریافت است.                                                                                                    | ه های خودپرداز                                                                                                    | زی بین ۵ الی ۱۲ رقم که از دستگاه                                                                                                    | * رمز اینترنتی : رم                                                                                              |
| ج شده است.                                                                                                    | پشت کارت د <i>ر</i>                                                                                                    | رسنجی کارت بانکی یا در جلو یا در                                                                                                    | * cvv2 : رمز اعتبا                                                                                               |
| ده است.                                                                                                    | ی کارت درج ش                                                                                                    | ریخی به عنوان انقضای کارت بر روی                                                                                                    | * تاريخ انقضاء : تار                                                                                             |
| ں ا <i>ر</i> سال تراکنش                                                                                                    | <u>info@Te</u> برای                                                                                                    | : آدرس ایمیل مانند <u>lketab.com</u>                                                                                                    | * ایمیل ( اختیا <i>ر</i> ی )                                                                                     |
|                                                                                                    |                                                                                                    | Jerra and an under a set                                                                                                    | -><                                                                                                    |
| ک را وارد کنید.                                                                                                    | ن درج سده اسد                                                                                                    | پنج رقمی که در جعبه رو به روی ۱۱                                                                                                    | * دد امىيىي ددى                                                                                                  |
|                                                                                                    |                                                                                                    | یک کنید /                                                                                                    | بر روی پرداخت کا                                                                                                 |
| ← → C ① https://sep.shaparak.ir/Payment                                                                                                    | t.aspx                                                                                                    |                                                                                                    | ⊠☆ ♀ :                                                                                                    |
| 021-84080                                                                                                    |                                                                                                    |                                                                                                    | <u>له</u>                                                                                                    |
|                                                                                                    |                                                                                                    |                                                                                                    |                                                                                                    |
| 24 پرداخت افترونیک                                                                                                    |                                                                                                    |                                                                                                    | ster and the state                                                                                               |
| مردنت انترونیک<br>سامان کیش                                                                                                    | ت الکترونیک سامان                                                                                                    | درگاه پرداخت اینترنتی پرداخت                                                                                                    | an an an an an an an an an an an an an a                                                                         |
| رائت القروبيت<br>سامان كيش<br>اطلاعات بذيرنده                                                                                                    | ت الکترونیک سامان<br>© زمان باقیماندہ: 09:37                                                                                       | درگاه پرداخت<br>ک                                                                                                    | بر<br>ال بار بار بار مان که در به<br>اطلاعات کارت                                                                |
| مند الترويد<br>سامان كيش<br>اطلاعات بذيرنده                                                                                                    | ت الکترونیک سامان<br>© زمان باقیماندہ: 09:37                                                                                       | درگاه پرداخت اینترنتی پرداخت<br>)                                                                                                    | بری<br>ال باری بین بین می<br>اطلاعات کارت<br>شماره کارت *                                                        |
| مراقد الترويي<br>سامان کيش<br>اطلاعات بذيرنده                                                                                                    | ت الکترونیک سامان<br>۵ زمان باقیماندہ: 09:37<br>۲۲۲                                                                                | درگاه پرداخت اینترنتی پرداخت<br>)                                                                                                    | مری باری بین میرو<br>مری باری بین بین میرو<br>اطلاعات کارت<br>شماره کارت *<br>رمز اینترنتی *                     |
| مراقد العروبيد<br>سامان كيش<br>اطلاعات بذيرنده                                                                                                    | ت الکترونیک سامان<br>۵ زمان باقیمانده: 09:37<br>۲۲۲                                                                                | درگاه پرداخت اینترنتی پرداخت<br>•••••                                                                                                    | مین بارن بارن بارن بارن<br>اطلاعات کارت<br>شماره کارت *<br>رمز اینترنتی *                                        |
| منت المرويي<br>سامان کيش<br>اطلاعات بذيرنده<br>۲۶۶                                                                                                    | ت الکترونیک سامان<br>۵ زمان باقیماندہ: 09:37<br>۲۲                                                                                 | درگاه پرداخت اینترنتی پرداخت<br>•••••<br>•••••<br>ماه 04 سال 98                                                                                                    | مین الملاعات کارت<br>شماره کارت *<br>رمز اینترنتی *<br>*ew2<br>تاریخ انقضا *                                     |
| مند المرویک<br>سامان کیش<br>۲۶۶                                                                                                    | ت الکترونیک سامان<br>9 زمان باقیماندہ: 09:37<br>۲۷                                                                                 | درگاه پرداخت اینترنتی پرداخت<br>•••••<br>ماه 04 سال 98                                                                                                    | مین این این این این این این این این این ا                                                                        |
| مرید اعربی کی مرادی کی مرادی کی مرادی کی مرادی کی مرادی کی مرادی کی مرادی کی مرادی کی مرادی کی مرادی کی مرادی ک<br>۲۶۶ مرادی مرادی مرادی کی مرادی مرادی کی مرادی کی مرادی کی مرادی کی مرادی کی مرادی کی مرادی کی مرادی کی مرادی کی                                                                                                    | ت الکترونیک سامان<br>© زمان باقیماندہ: 09:37<br>۲۷                                                                                 | درگاه پرداخت اینترنتی پرداخت<br><br><br><br>98 سال 98<br>98 سال 98                                                                                                    | نیک بی بی بی بی بی بی بی بی بی بی بی بی بی                                                                       |
| میند معروبی کی کی کی کی کی کی کی کی کی کی کی کی کی                                                                                                    | ت الکترونیک سامان<br>© زمان باقیمانده: 09:37<br>۲۷                                                                                 | درگاه پرداخت اینترنتی پرداخت<br><br><br>98 ماه 04 ماه<br>19614 120014                                                                                                    | نیک برین برین برین برین برین برین برین برین                                                                      |
| مین میرنده<br>اطلاعات بذیرنده<br>۲۶۶<br>بین میذیرنده : ۲۶۶<br>بین میذیرنده : ۱۵۵۱۵۹۱<br>۱۵۵۱۵۹۱۱ میذیرنده : ۱۵۵۱۵۹۱<br>۱۵۵۱۵۹۱ میزیزده : ۱۵۵۱۵۹۱<br>۱۰۰۰ میزیزده : ۱۵۵۱۵۹۱ میل                                                                                                    | ت الکترونیک سامان<br>© زمان باقیمانده: 09:37<br>۲۷                                                                                 | درگاه پرداخت اینترنتی پرداخت<br><br>                                                                                                    | می الملاعات کارت<br>الملاعات کارت<br>شماره کارت<br>۲<br>۲<br>۲<br>۲<br>۲<br>۲<br>۲<br>۲<br>۲<br>۲<br>۲<br>۲<br>۲ |
| ل العلامات بذیرنده<br>العلامات بذیرنده<br>۲۶۶<br>العلامات بذیرنده : ۲۶۶<br>العلامات بذیرنده : ۱۵۵۱۵۹۱<br>العلامات بذیرنده : ۱۵۵۱۵۹۱<br>العلامات با پیزیزده : ۱۵۵۱۵۹۱<br>العلامات با پیزیزده : ۱۵۵۱۵۹۱<br>العلامات با پیزیزده : ۱۵۵۱۵۹۱<br>العلامات با پیزیزده : ۱۵۵۱۵۹۱<br>العلامات با پیزیزده : ۱۵۵۱۵۹۱<br>العلامات با پیزیزده : ۱۵۵۱                                                                                                    | ت الکترونیک سامان<br>© زمان باقیمانده: 09:37<br>۲۷                                                                                 | درگاه پرداخت اینترنتی پرداخت<br><br>                                                                                                    | اطلاعات کارت<br>اماره کارت ۹<br>مرز اینترنتی ۹<br>۲۷۷2<br>۲۱ریخ انقضا ۹<br>ایمیل(اختیاری)<br>کد امنیتی۴          |
| ل علامات بذیرنده<br>اطلاعات بذیرنده<br>۲۶۶<br>بریزده یا ۱۵۵۱۵۹۱<br>اورس پذیرنده یا ۱۵۵۱۹۹۱<br>اورس پذیرنده یا ۱۵۵۱۹۹۱<br>اورس پذیرنده یا ۱۵۵۱۹۹۱<br>اوران اوران اوران اوران                                                                                                    | ت الکترونیک سامان<br>۵ زمان باقیمانده: 09:37<br>۲۷                                                                                 | درگاه پرداخت اینترنتی پرداخت<br><br>                                                                                                    | می به به به به به به به به به به به به به                                                                        |
| اطلاعات بذیرنده<br>لالاعات بذیرنده<br>لالاعات بذیرنده<br>لالاعات بذیرنده<br>لالاعات بذیرنده<br>لالاعات بذیرنده<br>لالاعات بذیرنده<br>لالاعات بذیرنده<br>لالاعات بذیرنده<br>امام پذیرنده : 10610911<br>امام پذیرنده : 10610911<br>ایزاده : 10610911<br>ایزاده : 1061091<br>ایزاده : 1061091<br>ایزاده : 1061091 | ت الکترونیک سامان<br>۵ زمان باقیمانده: 09:37<br>۲۷<br>این مان باقیمانده الفیمانده: ۱۹۹۵<br>مان مان مان مان مان مان مان مان مان مان | درگاه پرداخت اینترنتی پرداخت<br>درگاه پرداخت اینترنتی پرداخت<br>۰۰۰۰۰<br>۵۱ 04 04<br>۹۵ 04<br>۹۵ 04<br>۹ |                                                                                                    |

۲۸– بازبینی تراکنش پرداخت شده ( در صورت موفقیت آمیز بودن پرداخت این صفحه نشان داده می شود) – شماره پیگیری را یادداشت کنید برای پیگیری های بانکی در صورت ایجاد مشکل.

۲۹– بر روی این گزینه کلیک کنید تا به سایت تلکتاب باز گردید.

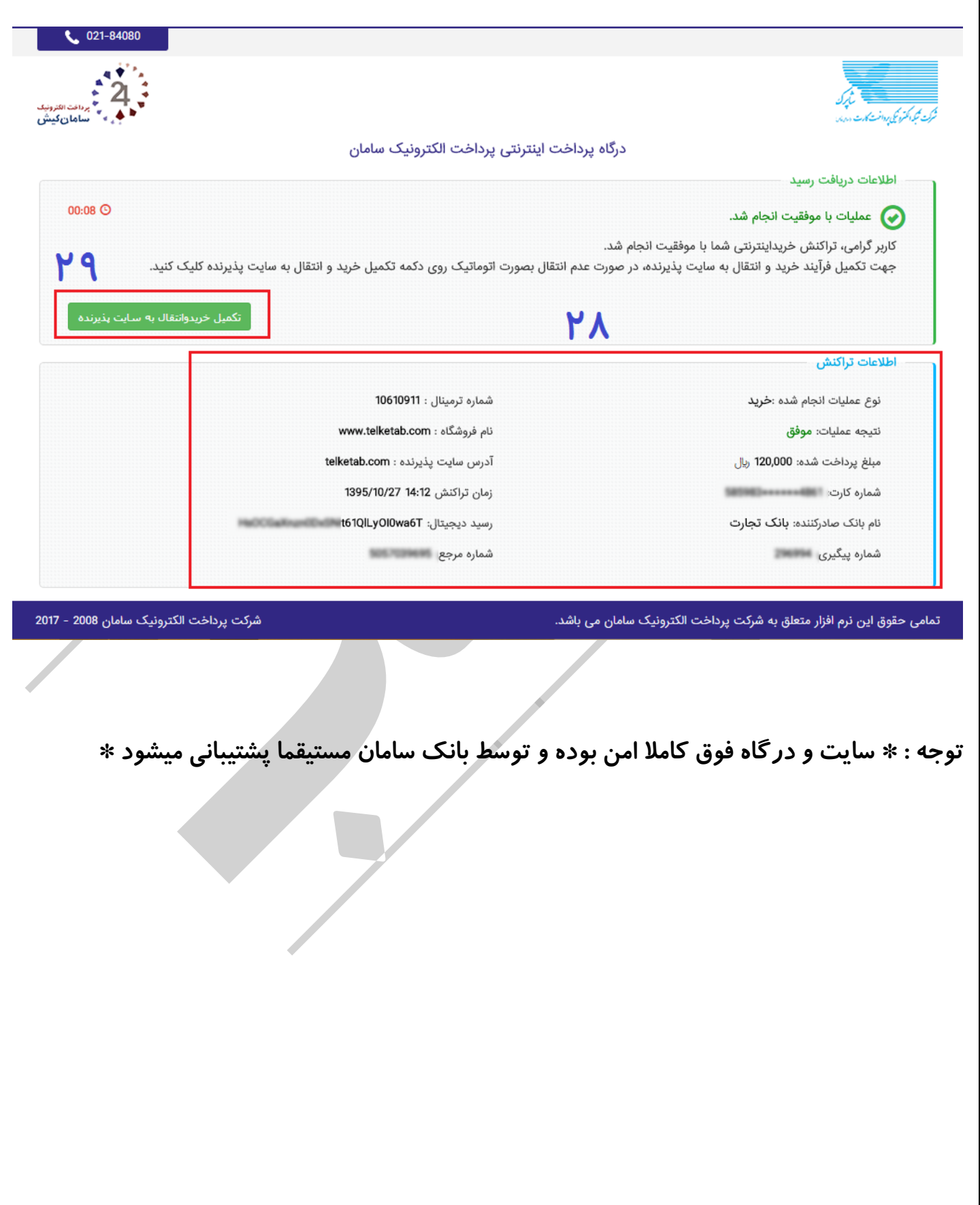

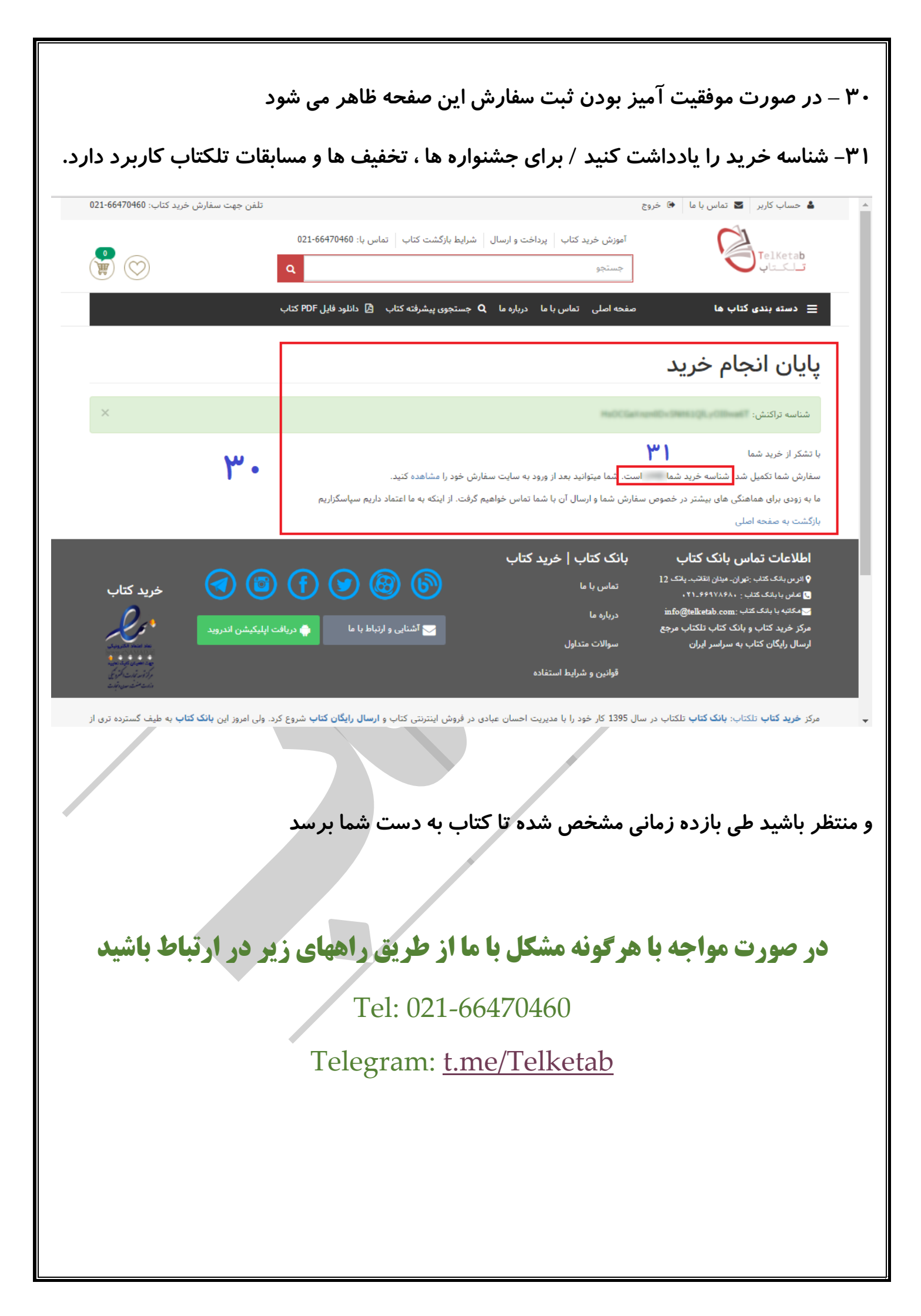